# **FURUNO**<sup>®</sup>

# UAIS TRANSPONDER FA-100 Operator's Guide

The purpose of this Operator's Guide is to provide basic operating procedures for this equipment. For more detailed information see the Operator's Manual.

### Turning on and off

Press POWER key. After self-test, the plotter display appears.

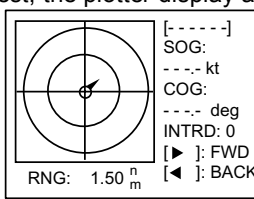

# Adjusting brilliance and contrast

1. Press CLR/ALT and SFT keys together.

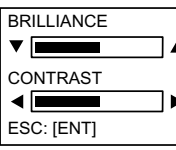

- Press ▲ or ▼ to adjust brilliance; ◄ or ► to adjust contrast.
- 3. Press ENT key.

# Setting up for a voyage

Enter at the start of a voyage: draught, destination, navigation status, etc.

1. Press MENU, [5], and [1] key in that order.

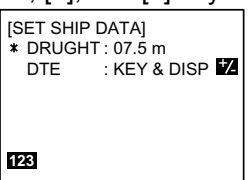

- 2. DRUGHT is selected; enter ship's current draught.
- 3. Press ENT, and then [2] key.

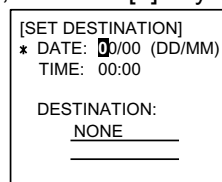

- 4. Press NEXT to choose DATE, TIME or DESTINATION and enter estimated date/time of arrival or destination waypoint.
- 5. Press ENT, and then [3] key.

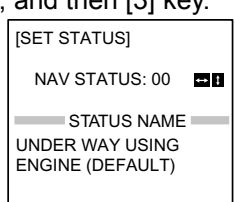

- 6. Press ▲, ▼, ◀ or ► key to choose appropriate navigation status.
- 7. Press ENT, and then [4] key.

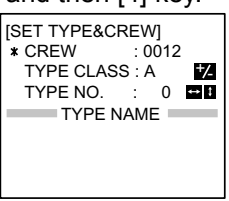

- 8. CREW is selected; enter number of crews.
- Press NEXT to choose TYPE NO. and press arrow keys to choose appropriate type number.
  - ▲, ▼ : Increment, decrement by 1
  - $\triangleleft$ ,  $\blacktriangleright$ : Increment, decrement by 10
- 10. Press ENT and MENU in that order.

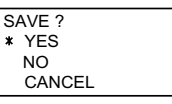

11. YES is selected; enter ENT.

# Setting CPA/TCPA

1. Press MENU, [5], and [5] key in that order.

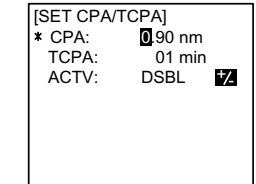

- 2. Enter CPA and press NEXT.
- 3. Enter TCPA and press NEXT.
- 4. Press SFT to choose ENBL to activate the CPA/TCPA alarm; DSBL to disable it.
- 5. Press ENT, MENU and ENT in that order.

# **Enabling/Disabling buzzer**

1. Press MENU, [6] and [5] key in that order.

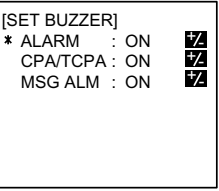

 Press SFT to choose ON or OFF for each item. ALARM: for system trouble CPA/TCPA: for CPA/TCPA alarm MSG ALM: for incoming message

### Displaying target data

1. Press MENU and [1] key in that order.

| NAME RN     | $IG\binom{n}{m}$ | BRG(°) |
|-------------|------------------|--------|
| * FURUNO    | 2.9              | 276.1  |
| VOYAGE      | 3.1              | 292.9  |
| QUEST       | 4.3              | 279.5  |
| SEADOG      | 15.6             | 82.0   |
| INTREP      | 22.1             | 123.1  |
| GLOBER      | 28.8             | 246.3  |
| DTLS: [ENT] | 1.               | / 6    |
|             |                  |        |

- Press ▼ or ▲to choose ship's name and press ENT.
- 3. Press  $\mathbf{\nabla}$  or  $\mathbf{A}$  to scroll the display.

# Displaying dangerous target data

- 1. Press MENU and [1] key in that order.
- 2. Press SFT to show the dangerous ship list.

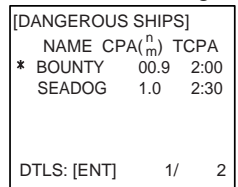

 To show a dangerous ship's details, press ▼ or ▲ to choose it and press ENT.

### **Own ship's static information**

- 1. Press MENU, [3], and [1] key in that order.
- 2. Press ▲ or ▼ to scroll the display.

# Own ship's dynamic information

• Press MENU, [3] and [2] key in that order.

| [OWN   | DYNAMIC   | DATA]    |
|--------|-----------|----------|
| 01/JAI | V/2002    | 13:24:55 |
| LAT    | : 34°45   | .2132' N |
| LON    | : 135°21  | .2345' E |
| SOG    | : 8.321   | kt       |
| COG    | : 118.5 c | leg      |
| ROT*   | : R10.3   | deg/min  |
| HDG    | : 120.7 c | leg      |

### Sending a message

1. Press MENU, [4], [1] and [1] key in that order.

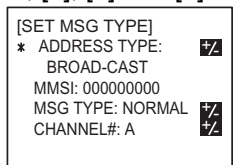

- 2. ADDRESS TYPE is selected; press SFT to choose address type.
- 3. For ADDRESS-CAST, press NEXT to choose MMSI and enter MMSI of other party.
- Press NEXT to choose MSG TYPE and press SFT to choose message type.
- 5. Press NEXT to choose CHANNEL# and press SFT to choose TX channel(s).
- Press ENT and [2] key and enter message on the SET MSG screen.
- 7. Press ENT to save message and press [3] key to send message.

PUB.NO. OSE-44170-B (2003/06, TATA) FA-100

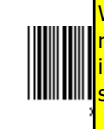

### Receiving a message

- 1. When a message is received, Message Received window appears.
- 2. Press MENU, [4], and [3] key in that order.

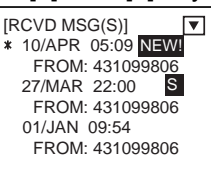

3. Press NEXT to choose message marked with "NEW!" and press ENT.

### **Displaying plotter**

- 1. Press MENU and [2] key in that order.
- 2. Press [1] or [3] key to choose the range.
- Press 
   I or 
   I to scroll the target (target marker in black).
- 4. Press SFT to display SOG/COG and CPA/TCPA alternately.

### **Regional operating**

• Viewing channels, TX power 1. Press MENU, [6], [2] and [1] key in that order.

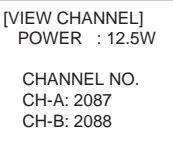

- · Displaying, editing regional operating area status
- 1. Press MENU, [6], [2] and [2] key in that order.

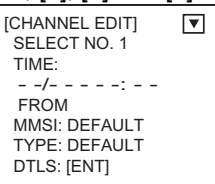

2. SELECT NO. is selected; press ▼ or ▲ to choose file no. and press ENT.

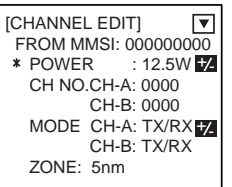

POWER: Press SFT to choose TX power: 12.5 W or 2 W. CH No.: Key in channel number for CH-A and CH-B. MODE: Press SFT to assign mode for CH-A and CH-B. ZONE: Key in zone distance

- 3. Press NEXT and key in lat./long. for northeast point of regional operating area.
- 4. Press NEXT and key in lat./long. for southwest point of regional operating area.
- 5. Press ENT twice and MENU.

#### <u>SILENT MODE KEY STROKES</u>

To Enable/Disable FA100S Silent Mode: With the FA100S in Plotter Mode press [0] and then [ENT] on the numeric keypad of the FA100S.

(Plotter Mode is one of the normal operational status modes of the FA100) When the [0] key is pressed, the FA100S will prompt the operator to confirm the request by pressing the [ENT] key. When the [ENT] key is pressed, the FA100S will immediately toggle the SILENT MODE off or on depending on the current operational state of the FA100S.

IN PLOTTER MODE: [0]®[ENT] (SILENT MODE ON/OFF)